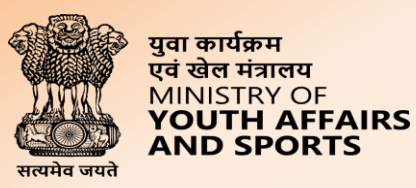

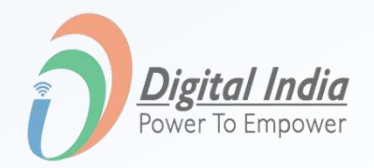

# Welcome to **MERAYUVA BHARAT**

Dept. of Youth Affairs, Min. of YAS | Digital India Corporation, MeitY

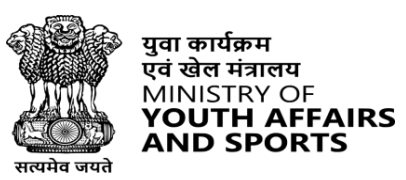

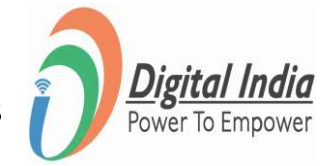

# How to set Hierarchy Levels As a Nodal Officer

www.mybharat.gov.in

## **Navigate to Login Page**

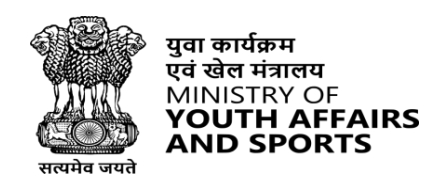

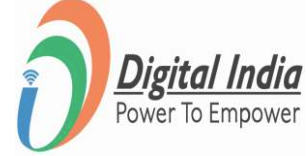

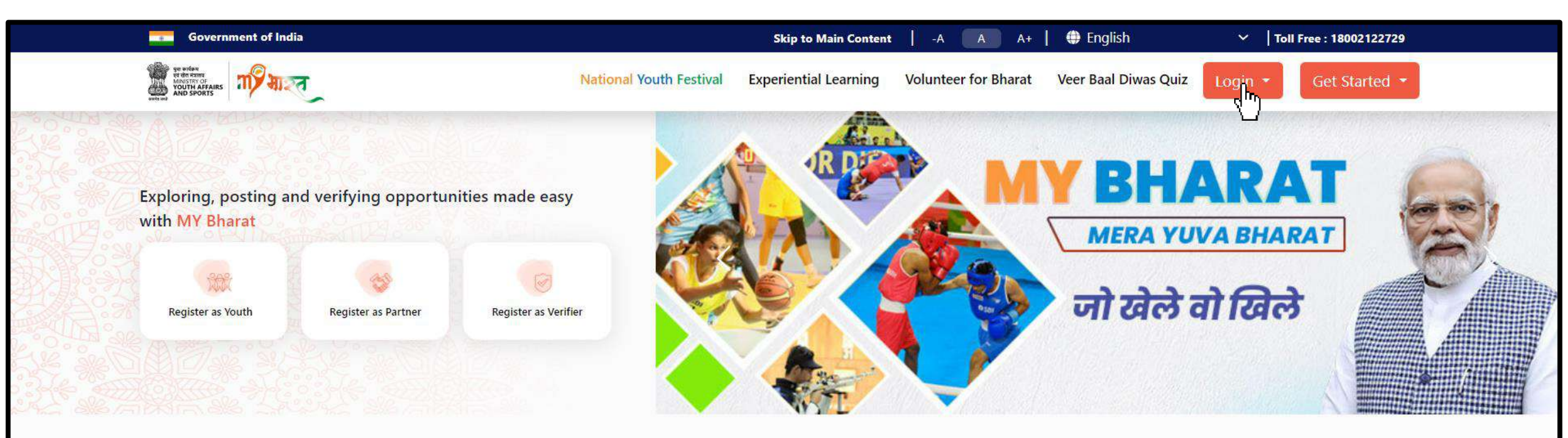

- 1. Click on "Login" From the Main Menu
- 2. Select Partner From Dropdown

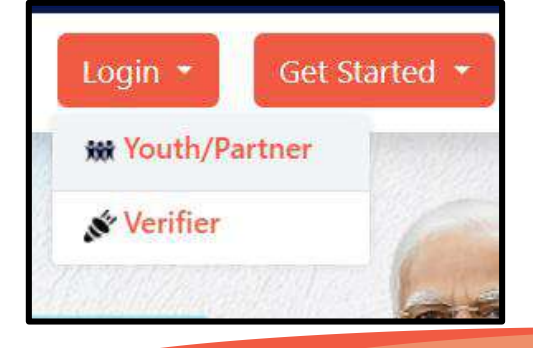

#### www.mybharat.gov.in

# **Step 1 Enter Mobile Number**

युवा कार्यक्रम एवं खेल मंत्रालय MINISTRY OF YOUTH AFFAIRS AND SPORTS Power To Empower

- Enter your registered **Mobile Number**
- Check the box "Terms of use"
- Click "Sign In"

| ign In to your account                |   |
|---------------------------------------|---|
| Enter Mobile number or Email Address* | # |
| ) I consent to terms of use.          |   |
| Sign In                               |   |
| Poturp to MV Pharat                   |   |

#### **Step 2 Enter the OTP & Login**

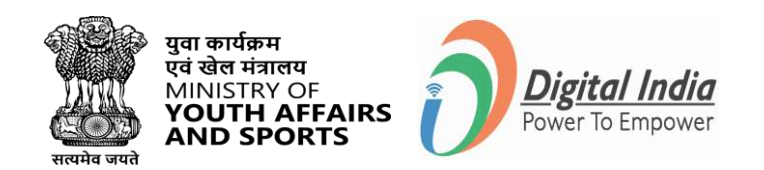

- Enter the OTP
- Click "Sign In" again

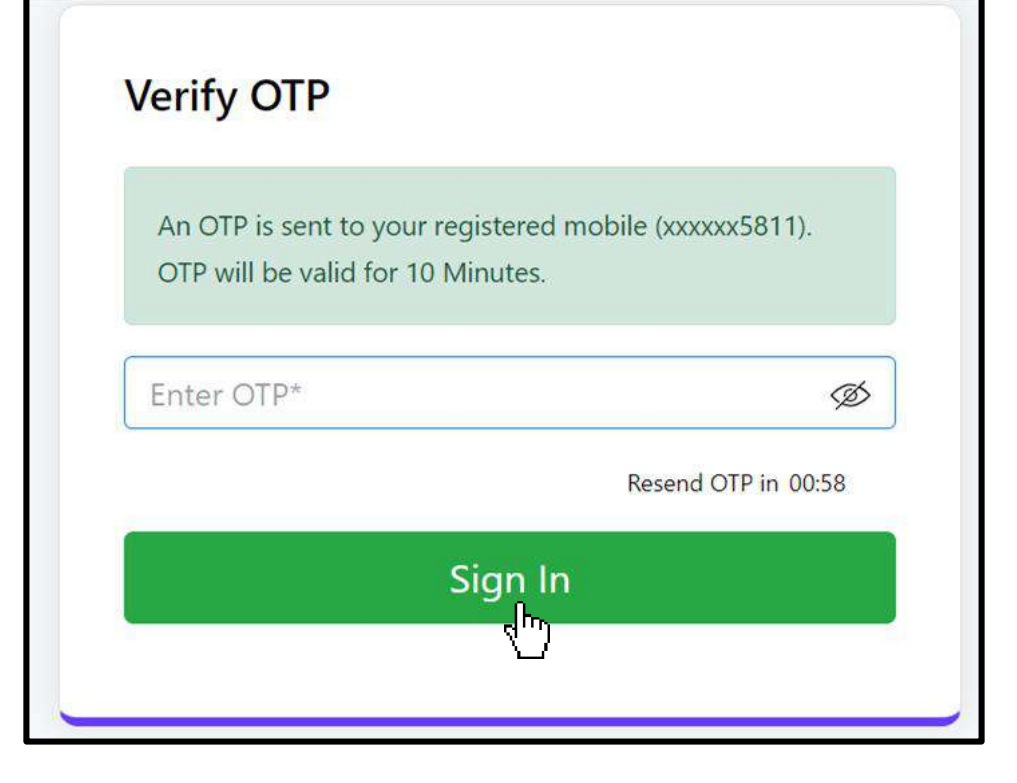

### **Step 3 Go to "Organizational Settings"**

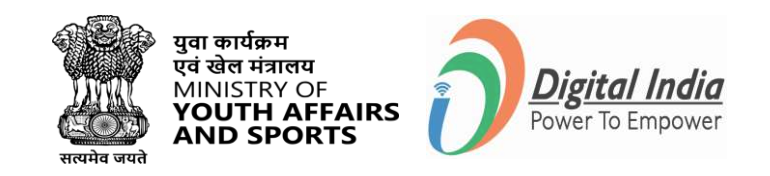

On the left panel of Dashboard click on "Organizational Settings".

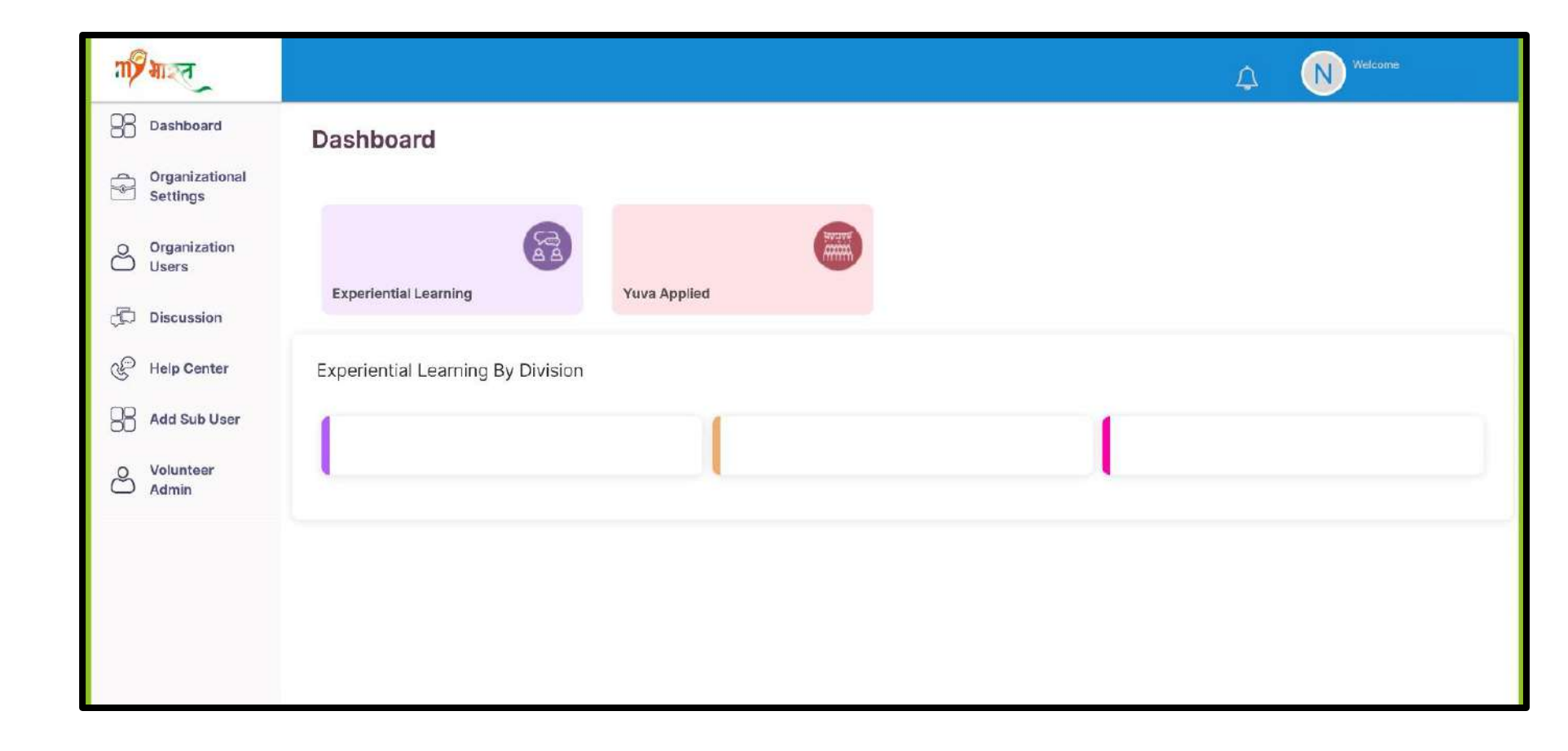

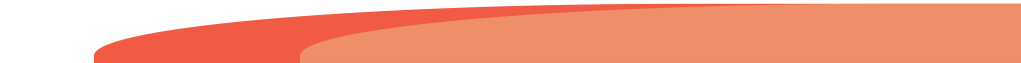

#### **Step 4** Define the Hierarchy Levels

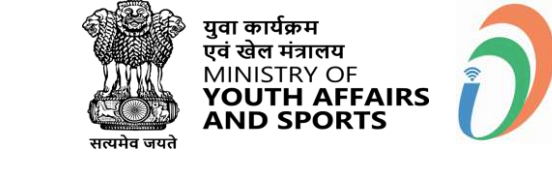

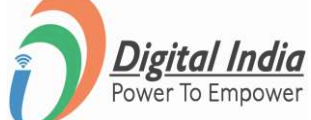

| ग्री माल्त                 |                                                                                                    |                               |  |
|----------------------------|----------------------------------------------------------------------------------------------------|-------------------------------|--|
| Dashboard                  |                                                                                                    |                               |  |
| Events                     | <ul> <li>Organizational Settings</li> <li>Defining the structure of the Organization by categories, roles and responsibilities</li> </ul> |                               |  |
| Organizational<br>Settings | Organization Name*                                                                                                    |                               |  |
| O Organization<br>Users    | Add Organizational Hierarchy                                                                                                    | r -                           |  |
| 🛱 Discussion               | 6 Hierarchy can go up minimum<br>Hierarchy Level 1 *                                                                                      | 2 levels and maximim 3 levels |  |
| Help Center                | STATE                                                                                                    | STATE NODAL                   |  |
|                            | Hierarchy Level 2 *                                                                                                    |                               |  |
| Add Sub User               | DISTRICT                                                                                                    | DISTRICT NODAL                |  |
| O Volunteer                | Hierarchy Level 3                                                                                                    |                               |  |
| Admin                      | Micro Division                                                                                                    | Designation                   |  |
|                            | Save                                                                                                    |                               |  |

Fill in the details in the form shown in the image.

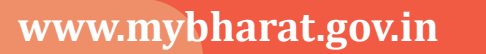

### **Step 5** Mapping the Districts

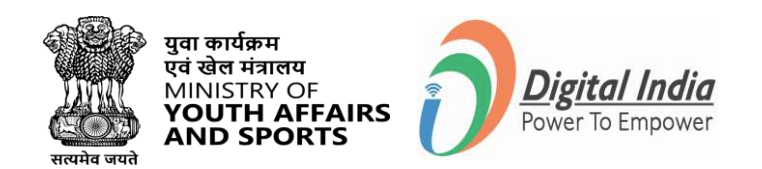

| Organia     | rganizational Settings                |                                      | View Org Hierarchy Edit Org Hierarchy |  |
|-------------|---------------------------------------|--------------------------------------|---------------------------------------|--|
| Defining th | e structure of the Organization by ca | tegories, roles and responsibilities |                                       |  |
| S.No.       | Division                              | Designation                          | Action                                |  |
| 1           | XXXXXX                                | XXXXXXX                              | Add/Edit Level                        |  |
| 2           | XXXXXXX                               | XXXXXXX                              | Add/Edit Level                        |  |

To Map the districts click on "Add/Edit Level" Button under the Action Column. And proceed to the next step.

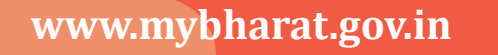

## **Step 6 Adding Division**

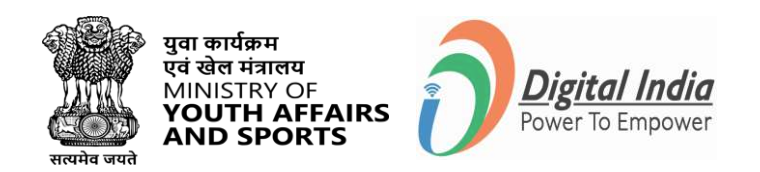

You can add division by two methods:

1. by manually adding the divisions as shown below-

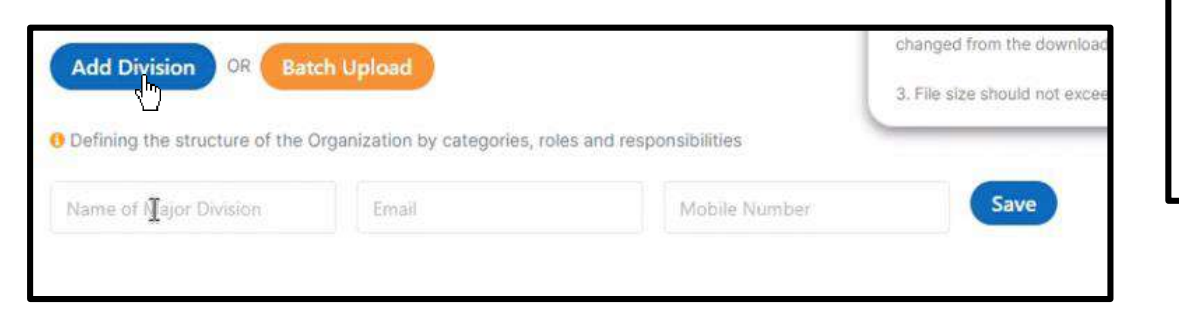

| fine Hierarchy Level 1*                                                                                 |                   |                                            |                                           | opioad instructions                                                                                                    |                   |   |
|----------------------------------------------------------------------------------------------------|-------------------|--------------------------------------------|-------------------------------------------|----------------------------------------------------------------------------------------------------|-------------------|---|
| Divisions can be added for this level separately or can be uploaded batchwise for each<br>ajor division |                   |                                            |                                           | <ol> <li>Upload .xlsx/.xls file only.</li> <li>The file headers should not be<br/>changed from the downloaded file.</li> </ol> |                   |   |
| Add Division UR Ketch                                                                                   | upload            |                                            |                                           | 3. File size should                                                                                                    | not exceed 10 MB. |   |
| Defining the Itructure of the Orga                                                                      | anization by cate | gories, roles and res                      | ponsibilities                             |                                                                                                    |                   | _ |
| Defining the Itructure of the Organow 10 v entries Major Division                                       | anization by cate | egories, roles and res                     | ponsibilities<br>Mobile Numbe             | r (                                                                                                    | Action            |   |
| Defining the Itructure of the Organow 10 v entries                                                      | anization by cate | egories, roles and res<br>Email<br>No Leve | ponsibilities<br>Mobile Numbe<br>el Data. | r 🧄                                                                                                    | Action            |   |

2. By Uploading a batch in form of excel file as shown in the adjacent figure -

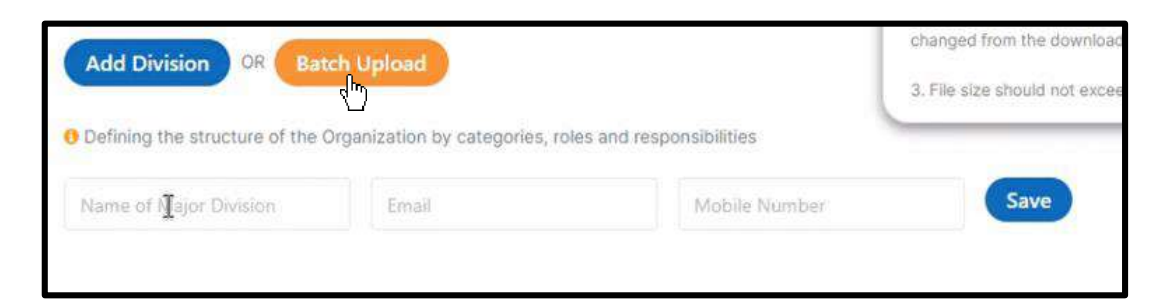

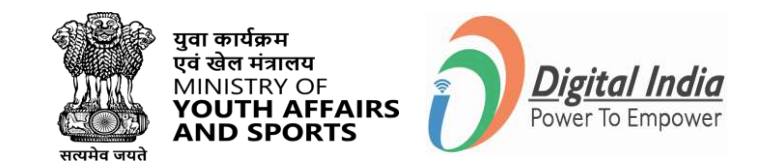

#### **Organizational Levels Defined**

#### Organizational Levels O Defining the structure of the Organization by categories, roles, and responsibilities Hierarchy Level 1\* Mobile S.No. Major Division Email Number 1 XXXXXXX XXXXXXX 2 XXXXXXX 3 XXXXXXX 4 B XXXXXXX 5 XXXXXXX 6 XXXXXXX XXXXXXX 8 XXXXXXX

| S.No. | Micro Division | Major Division | Email Mobile<br>Number |
|-------|----------------|----------------|------------------------|
| 1     | XXXXXXX        | A              |                        |
| 2     | XXXXXXX        | A              |                        |
| 3     | XXXXXXX        | XXXXXXX        |                        |
| 4     | XXXXXXX        | XXXXXXX        |                        |
| 5     | XXXXXXX        | В              |                        |
| 6     | XXXXXXX        | C              |                        |

www.mybharat.gov.in

# **Thank You**